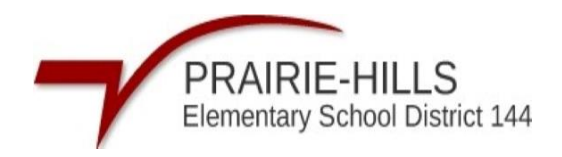

## PASOS DE CÓMO REALIZAR PAGOS EN REVTRAK

**Paso 1:** Inicie sesión en el portal para padres en Skyward del distrito con su nombre de usuario y contraseña de Skyward.

https://skyward.iscorp.com/PrairieHills144ILStuSTS/

| Prairie Hills Elementary School District       |  |
|------------------------------------------------|--|
| Username<br>L<br>Password<br>Show              |  |
| Sign in ><br>Terpolynou Weenwerk as Parasonal? |  |
| SKYWARD.                                       |  |
|                                                |  |
|                                                |  |

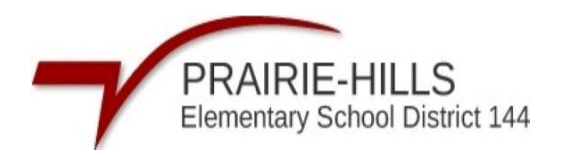

## Paso 2: Haga clic en "Tarifas y pagos de tarifas"

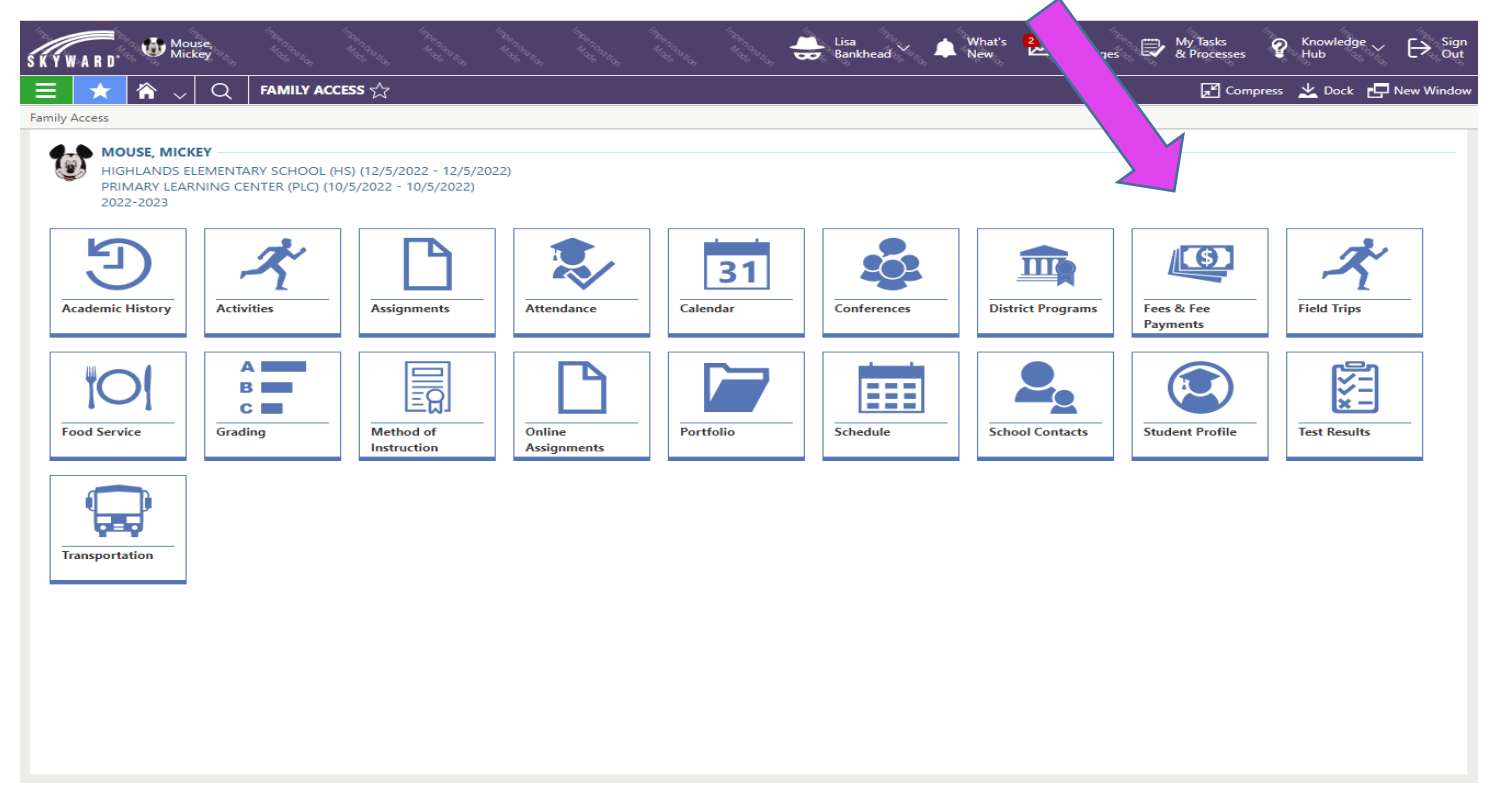

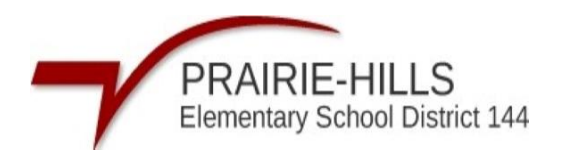

## Paso 3: Haga clic en "Enviar un pago"

| WARD B              | uck, affy, and a start of the start of the s |                             |                         |                    |               |         | Daphne 🗸<br>Duck | What's New | My<br>Message | ≥s 🕄 My Ta   | asks<br>ocesses | Knowledge 🗸<br>Hub | ¢, [→  |
|---------------------|----------------------------------------------------------------------------------------------------|-----------------------------|-------------------------|--------------------|---------------|---------|------------------|------------|---------------|--------------|-----------------|--------------------|--------|
| ★ 🕆 、               | / Q FEES - Duck, Daffy                                                                                                    |                             |                         |                    |               |         |                  |            |               | [            | Z Compress      | 土 Dock 🗗           | New W  |
| - Duck, Daffy       |                                                                                                    |                             |                         |                    |               |         |                  |            |               |              |                 |                    |        |
| _                   |                                                                                                    |                             |                         |                    |               |         |                  |            |               |              |                 | Submit             | a Paym |
| DUCK, DAFF          | FY                                                                                                    |                             |                         |                    |               |         |                  |            |               |              |                 |                    |        |
| ES PAYMENTS         |                                                                                                    |                             |                         |                    |               |         |                  |            |               |              |                 |                    |        |
| 22-2023 HIGHLAN     | NDS ELEMENTARY SCHOOL (HS)                                                                                                    |                             |                         | £1.00              |               |         |                  |            |               |              |                 |                    |        |
| arge Amount: \$1.00 | Faid and waived Amount: \$0.00                                                                                                    | Credit Allio                | unt: 50.00 A            | mount Due: \$1.00  |               |         |                  |            |               |              |                 |                    |        |
| SIGNED CUSTOM       | A FEES                                                                                                    |                             |                         |                    |               |         |                  |            |               |              |                 |                    |        |
| Due Date            | Fee Description                                                                                                    | Fee<br>Amount               | Amount<br>Due           | Source Description | 1             | Comment |                  |            |               |              |                 |                    |        |
| 06/02/2023          | Misc Fine/Fee                                                                                                    | \$1.00                      | \$1.00                  |                    |               |         |                  |            |               |              |                 |                    |        |
|                     |                                                                                                    |                             |                         |                    |               |         |                  |            |               |              |                 |                    |        |
|                     |                                                                                                    |                             |                         |                    |               |         |                  |            |               |              |                 |                    |        |
|                     |                                                                                                    |                             |                         |                    |               |         |                  |            |               |              |                 |                    |        |
|                     |                                                                                                    |                             |                         |                    |               |         |                  |            |               |              |                 |                    |        |
|                     |                                                                                                    |                             |                         |                    |               |         |                  |            |               |              |                 |                    |        |
|                     |                                                                                                    |                             |                         |                    |               |         |                  |            | G Trans       | <u>slate</u> |                 |                    |        |
|                     |                                                                                                    | Bornentory Ben<br>Web Store | niLLO<br>ni Disriet 144 |                    |               |         |                  |            |               |              |                 |                    |        |
|                     |                                                                                                    |                             |                         |                    | shop 🗸        | RESOURC | ES 🗸             | HOME       | LOGIN (       | CART         |                 |                    |        |
|                     |                                                                                                    |                             |                         |                    |               |         |                  |            |               |              |                 |                    |        |
|                     |                                                                                                    |                             |                         |                    |               |         |                  |            |               |              |                 |                    |        |
|                     |                                                                                                    |                             |                         |                    |               |         |                  |            |               |              |                 |                    |        |
|                     |                                                                                                    |                             |                         |                    |               |         |                  |            |               |              |                 |                    |        |
|                     |                                                                                                    |                             |                         |                    |               |         |                  |            |               |              |                 |                    |        |
|                     |                                                                                                    |                             |                         |                    |               |         |                  |            |               |              |                 |                    |        |
|                     |                                                                                                    |                             |                         | Log                | in to th      | е       |                  |            |               |              |                 |                    |        |
|                     |                                                                                                    |                             |                         | Web                | o Store       |         |                  |            |               |              |                 |                    |        |
|                     |                                                                                                    |                             |                         |                    |               |         |                  |            |               |              |                 |                    |        |
|                     |                                                                                                    |                             |                         | Email              |               |         |                  |            |               |              |                 |                    |        |
|                     |                                                                                                    |                             |                         |                    |               |         |                  |            |               |              |                 |                    |        |
|                     |                                                                                                    |                             |                         |                    | CONTIN        | UE      |                  |            |               |              |                 |                    |        |
|                     |                                                                                                    |                             |                         |                    |               |         |                  |            |               |              |                 |                    |        |
|                     |                                                                                                    |                             |                         |                    | CREATE NEW AG | COUNT   |                  |            |               |              |                 |                    |        |
|                     |                                                                                                    |                             |                         |                    |               |         |                  |            |               |              |                 |                    |        |
|                     |                                                                                                    |                             |                         |                    |               |         |                  |            |               |              |                 |                    |        |
|                     |                                                                                                    |                             |                         |                    |               |         |                  |            |               |              |                 |                    |        |
|                     |                                                                                                    |                             |                         |                    |               |         |                  |            |               |              |                 |                    |        |
|                     |                                                                                                    |                             |                         |                    |               |         |                  |            |               |              |                 |                    |        |
|                     |                                                                                                    |                             |                         |                    |               |         |                  |            | D-1           |              |                 |                    |        |

**Paso 4:** Eso lo llevará a la tienda web RevTrak y conectará a sus estudiantes a su cuenta RevTrak. Inicie sesión con su cuenta Revtrak para proceder a la página.

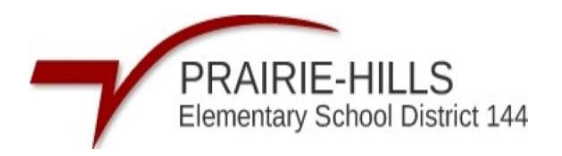

Si no tiene un RevTrak, puede hacer clic en "Crear nueva cuenta" para crear una cuenta. Puede consultar la página de inicio de nuestro distrito para obtener instrucciones sobre cómo crear una cuenta.

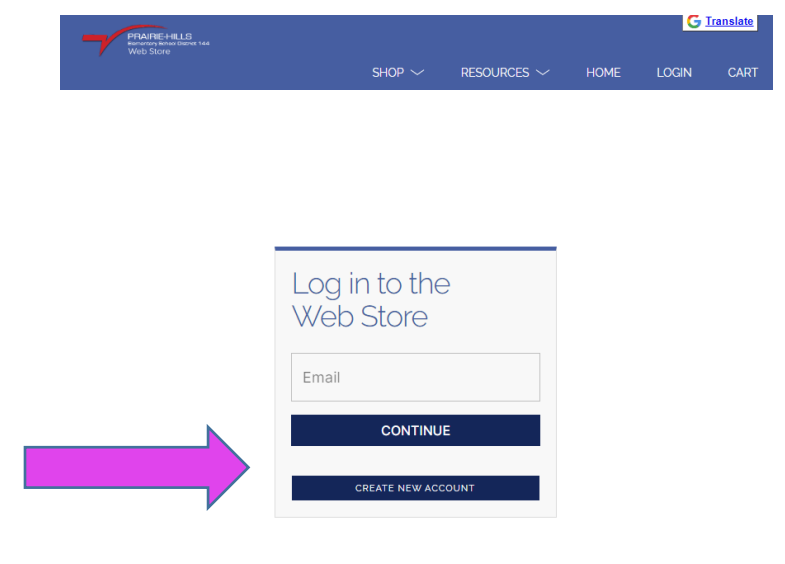

2

**Paso 5:** Haga clic en "Pago único" o configure una "Reposición automática"

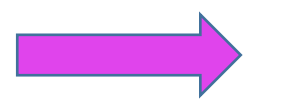

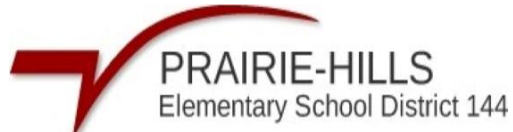

| PRAIRE-HILLS<br>Emmenany School Dataries 144<br>Web Store              |                                                                                                    |
|------------------------------------------------------------------------|----------------------------------------------------------------------------------------------------|
| Qmlativ                                                                | Not you? <u>Switch Accounts</u>                                                                                                    |
| A ALL                                                                  | FOOD ACCOUNTS                                                                                                    |
| <ul> <li>FOOD</li> <li>REQUIRED FEES</li> <li>OPTIONAL FEES</li> </ul> | Mickey Mouse       Balance: \$1.00         MAKE ONE-TIME PAYMENT       SET UP AUTO REPLENISH         REQUIRED FEES         You successfully signed in to Omlativ, however there are no accounts that have required |
|                                                                        | fees<br>OPTIONAL FEES<br>You successfully signed in to Omlativ, however there are no accounts that have optional<br>fees.                                                                                          |

**Paso 6-** Ajuste la cantidad que desea agregar Haga clic en "Agregar al carrito"

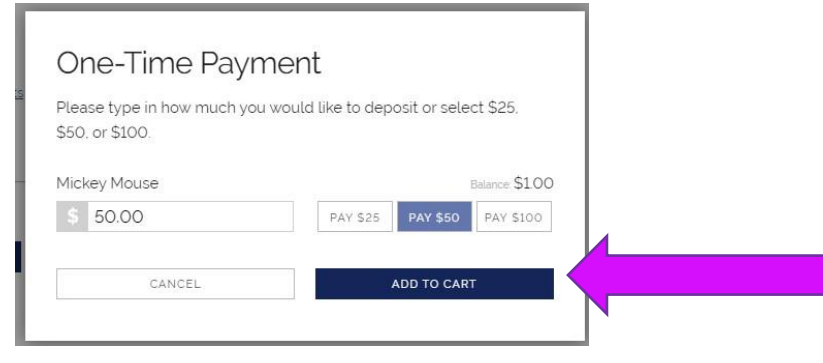

Paso 7- Haga clic en "Pagar la cuenta e irse"

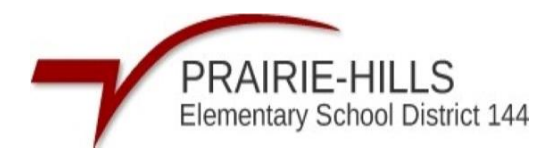

| , | <                                                 | CART     | G <u>Translate</u>                      |
|---|---------------------------------------------------|----------|-----------------------------------------|
|   | Clear Cart<br>FOOD SEF<br>For: Mickey M<br>REMOVE | RVICE    | \$50.00                                 |
|   | SUB TOTAL<br>SERVICE FEE<br>TOTAL                 | SHOPPING | \$50.00<br>\$181<br>\$51.81<br>Снескоит |

**Paso 8:** Agregue la información de su cuenta corriente o pague con tarjeta de crédito/débito haciendo clic en "Usar crédito/débito" cerca de la parte inferior. Seleccione "Continuar" para continuar y completar el pago.

| CHECKOUT                                                                                     | G <u>Translate</u> | Х | CHECKOUT                                                                                                    | G <u>Translate</u> |
|----------------------------------------------------------------------------------------------|--------------------|---|----------------------------------------------------------------------------------------------------|--------------------|
| ECHECK         Add an eCheck for a quicker         checkout experience         Rading Number |                    |   | KVMENT     VENIFY       ADDD CARD       VISA     Image: Control       VISA     Image: Control       Card     Mul / YY       Name on Card     Mul / YY       Size this payment method     Image: Control       Image: Control     Image: Control       Carl Call     CONTROL |                    |